## Διαδικασία Ανάκλησης ΠΕΑ

## ΦΑΣΗ Α: Υποβολή Αιτήματος Ανάκλησης

- 1. Από τη λίστα με τις «Οριστικά Υποβληθείσες Επιθεωρήσεις», επιλέξτε «Ανάκληση Πιστοποιητικού». Θα εμφανιστούν τα στοιχεία της επιθεώρησης.
- 2. Ελέγξτε αν αυτή είναι πράγματι η επιθεώρηση που πρέπει να ανακαλέσετε και αν ναι, απαντήστε «Ναι» στη σχετική επιβεβαίωση που σας ζητείται.
- 3. Συμπληρώστε τη φόρμα που εμφανίζεται:
  - a. Περιγράψτε αναλυτικά τους λόγους ανάκλησης του ΠΕΑ. Αν οφείλεται σε κάποιο δικό σας λάθος, εξηγήστε ποιο ακριβώς είναι αυτό. Μπορείτε να γράψετε μέχρι 4000 χαρακτήρες.
  - b. Απαντήστε «Ναι» ή «Όχι» στην ερώτηση «Έχει παραδοθεί σε κάποιον το πιστοποιητικό;». Αν απαντήσετε «Ναι» αναφέρατε αναλυτικά σε ποιόν (ποιούς). Μπορείτε να γράψετε μέχρι 4000 χαρακτήρες. Περιγράψτε την ιδιότητα του καθενός («Ιδιοκτήτης», «Συμβολαιογράφος», κ.λπ.) το ονοματεπώνυμο και τα στοιχεία επικοινωνίας του. Η δήλωση αυτή δεν σας απαλλάσσει από την υποχρέωση να ενημερώσετε τους παραλήπτες του ΠΕΑ για την ανάκλησή του.
  - c. Απαντήστε «Ναι» ή «Όχι» στην ερώτηση «Έχει ήδη αντικατασταθεί το πιστοποιητικό από κάποιο άλλο;». Αν απαντήσετε «Ναι» συμπληρώστε τον αρ. Πρωτοκόλλου του πιστοποιητικό που αντικαθιστά το υπό ανάκληση ΠΕΑ.

Σημ.: Η δυνατότητα αυτή θα καταργηθεί μετά την 1/5/2011 και τα ανακαλούμενα ΠΕΑ θα μπορούν να αντικατασταθούν μόνο από νέες επιθεωρήσεις που θα δημιουργούνται μετά την ολοκλήρωση της διαδικασίας της ανάκλησης (βλ. Φάση Β, παρακάτω)

d. Πατήστε το κουμπί «Υποβολή Αιτήματος».

Μόλις ολοκληρώσετε αυτή τη διαδικασία, η επιθεώρηση θα μετακινηθεί στη λίστα «Ανακλήσεις» όπου θα υπάρχει η ένδειξη «Έχει Υποβληθεί Αίτημα Ανάκλησης»

## ΦΑΣΗ Β: Παρακολούθηση της πορείας του αιτήματος και (προαιρετικά) αντικατάσταση του ΠΕΑ

Όταν υποβληθεί ένα αίτημα ανάκλησης ΠΕΑ, κάποιος συνεργάτης της ΕΥΕΠΕΝ θα το εξετάσει και θα το εγκρίνει ή θα το απορρίψει. Μόλις γίνει αυτό η ένδειξη «Έχει Υποβληθεί Αίτημα Ανάκλησης» θα αντικατασταθεί από την ένδειξη «Έχει Εγκριθεί το Αίτημα Ανάκλησης» ή «Έχει Απορριφθεί το Αίτημα Ανάκλησης» αντίστοιχα. Μπαίνοντας στην επιθεώρηση μπορείτε να δείτε και τα σχόλια του συνεργάτη της ΕΥΕΠΕΝ που εξέτασε το αίτημα ανάκλησης. Αν το αίτημα εγκρίθηκε μπορείτε να χρησιμοποιήσετε την επιλογή «Αντικατάσταση από νέα επιθεώρηση». Αν το κάνετε αυτό θα δημιουργηθεί μία νέα επιθεώρηση, η οποία θα είναι κατ' αρχήν αντίγραφο της ανακληθείσας και στην οποία μπορείτε να κάνετε όποιες αλλαγές επιθυμείτε και τελικά να την υποβάλλετε οριστικά, δημιουργώντας νέο ΠΕΑ.

Επισημαίνεται ότι η παραπάνω διαδικασία ακολουθείται <u>ΥΠΟΧΡΕΩΤΙΚΑ</u> σε κάθε περίπτωση που επιβάλλεται η αντικατάσταση ΠΕΑ. Η μη τήρησή της επισύρει τις κυρώσεις του άρθρου 8 του ΠΔ 100/2010.